## MDS Windows APP by MICROTECH

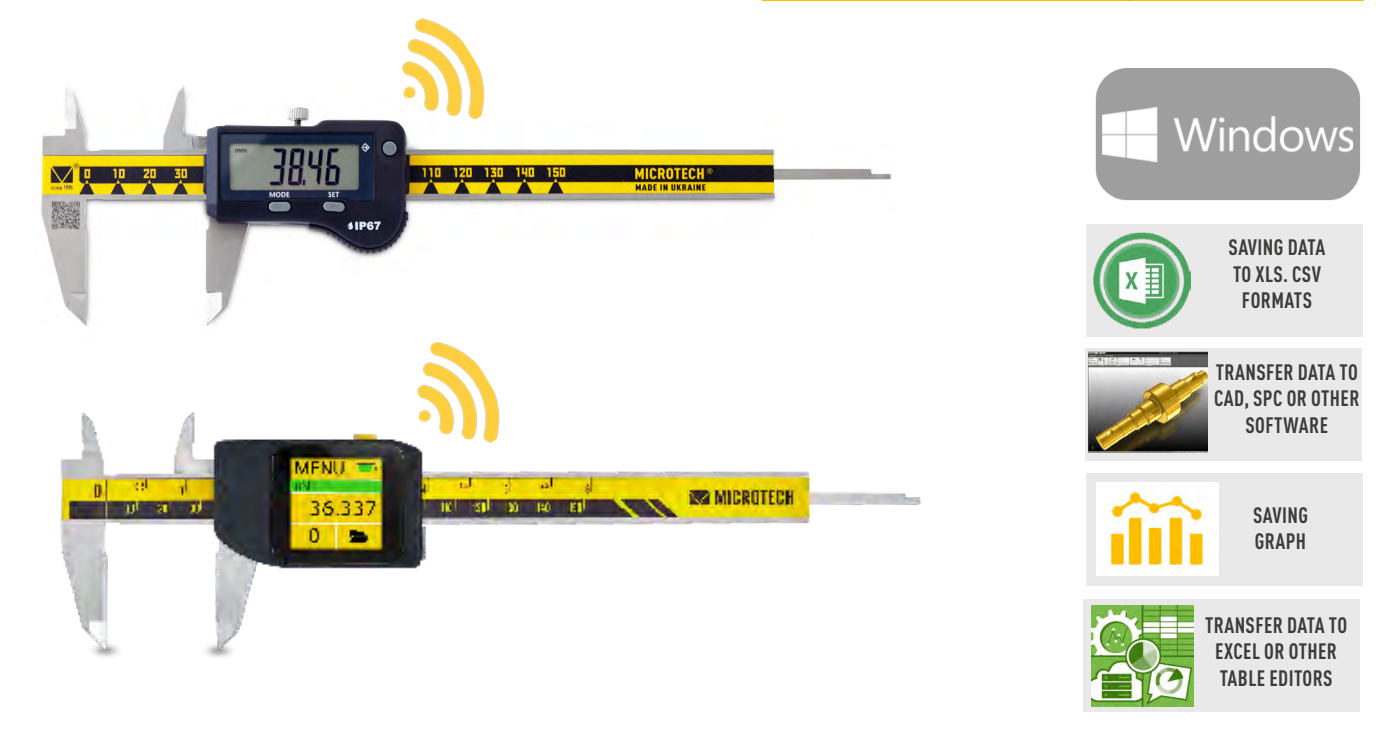

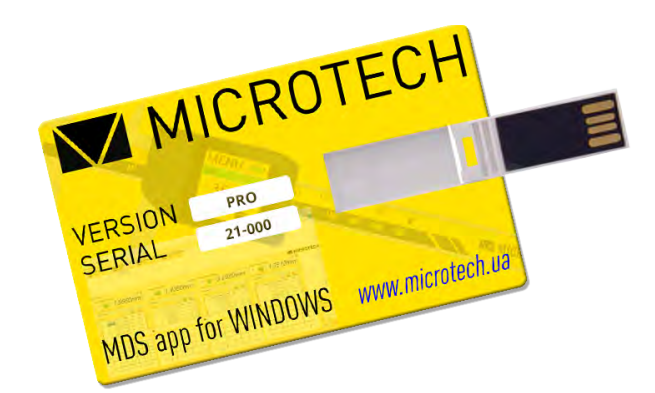

# WIRELESS AND COMPUTERIZED MICROTECH INSTRUMENTS CONNECTION TO MDS APP FOR WINDOWS

# MANUAL

ilac-M

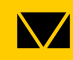

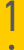

# **CONNECTION INFO**

# MDS Windows APP by MICROTECH

MDS Windows Software by MICROTECH is used for connection MICROTECH Computerized and Wireless instruments to Windows PC

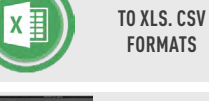

FORMATS TRANSFER DATA TO

SAVING DATA

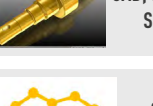

CAD, SPC OR OTHER SOFTWARE

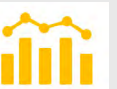

SAVING GRAPH

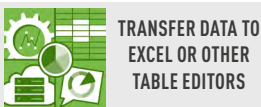

#### COMPUTERIZED INSTRUMENTS CONNECTION

• The distance between the Computerized MICROTECH instrument and the Windows PC is 7-50 meters depends on transfer mode and premises conditions • All MICROTECH Computerized instrumetns with MICS system has internal memory. It's possible to collect data to memory and transfer all data to your device with no data losing to any distance. • Computerized MICROTECH instruments have only STANDARD MODE of Wireless data transfer: - non-stop data transfer 4 value/sec.

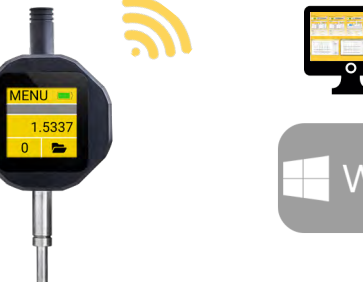

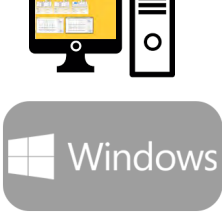

MICROTECH

 $\backslash /$ 

ISO 9001:2015

#### WIRELESS DIGITAL INSTRUMENTS CONNECTION

since 1995 www.microtech.ua

• Distance between the Wireless MICROTECH instrument and Windows PC is 5-25 meters depends of transfer mode and premises conditions MICROTECH Wireless instruments have 2 modes of data transfer: **STANDARD MODE** - non stop data transfer 4 times/sec Windows - CR2032 battery works in non stop data transfer up to 100h **ECONOMY MODE** - data transfer only by Wireless button press - CR2032 battery works in this mode up to 6 months 38.46 0 10 20 30 10 120 130 140 150 We recommend to use ECONOMY MODE for MICROTECH Wireless instruments up to 25 m

ISO 17025

# MDS WINDOWS VERSIONS

## MDS Windows APP by MICROTECH

#### - Available FREE, STANDARD and PRO versions

| MicrotechD                      | ata for Windo                                                                                       | )WS              |           |  |  |
|---------------------------------|----------------------------------------------------------------------------------------------------|------------------|-----------|--|--|
|                                 | FREE                                                                                                | STANDARD         | PRO       |  |  |
|                                 | 299100530                                                                                           | 299100550        | 299100570 |  |  |
| Platform                        |                                                                                                    | Windows 7, 8, 10 |           |  |  |
| Max. instruments                | 1                                                                                                   | 4                | 32        |  |  |
| USB-dongles (max qty)           | 1                                                                                                   | 1                | 8         |  |  |
| Standard/Energy saving mode     | +                                                                                                   | +                | +         |  |  |
| Max Distance, m                 |                                                                                                    | up to 50m        |           |  |  |
| Autoconnection                  | +                                                                                                   | +                | +         |  |  |
| Filtering non MICROTECH devices | +                                                                                                   | +                | +         |  |  |
| Data reading Synchronizing      | -                                                                                                   | +                | +         |  |  |
| User manager                    | +                                                                                                   | +                | +         |  |  |
| Foot-Switch connection          | +                                                                                                   | +                | +         |  |  |
| mm/inch conversion              | +                                                                                                   | +                | +         |  |  |
| Go/NoGo functions               | +                                                                                                   | +                | +         |  |  |
| Graphical mode                  | -                                                                                                   | +                | +         |  |  |
| 2D-Graphical mode               | -                                                                                                   | +                | +         |  |  |
| Timer                           | +                                                                                                   | +                | +         |  |  |
| Resolution selection            | +                                                                                                   | +                | +         |  |  |
| Export to external programs     | +                                                                                                   | +                | +         |  |  |
| Save data to csv                | +                                                                                                   | +                | +         |  |  |
| Save data to xls*               | +                                                                                                   | +                | +         |  |  |
| Save data to pdf*               | +                                                                                                   | +                | +         |  |  |
| Save graph png                  | -                                                                                                   | +                | +         |  |  |
| Multilanguage                   | Українська, Русский, English, Deutsch, Italiana,<br>Española, Český, Türk, Polski, Français, Maqvar |                  |           |  |  |
| Supplying                       | microtech.ua                                                                                        | USB-drive        | USB-drive |  |  |

\*Requires MS Office installation on PC

## **APP INSTALLATION**

Download & Install the latest MDS App for Windows from www.microtech.ua or order PRO and STANDARD version from nearest MICROTECH distributor

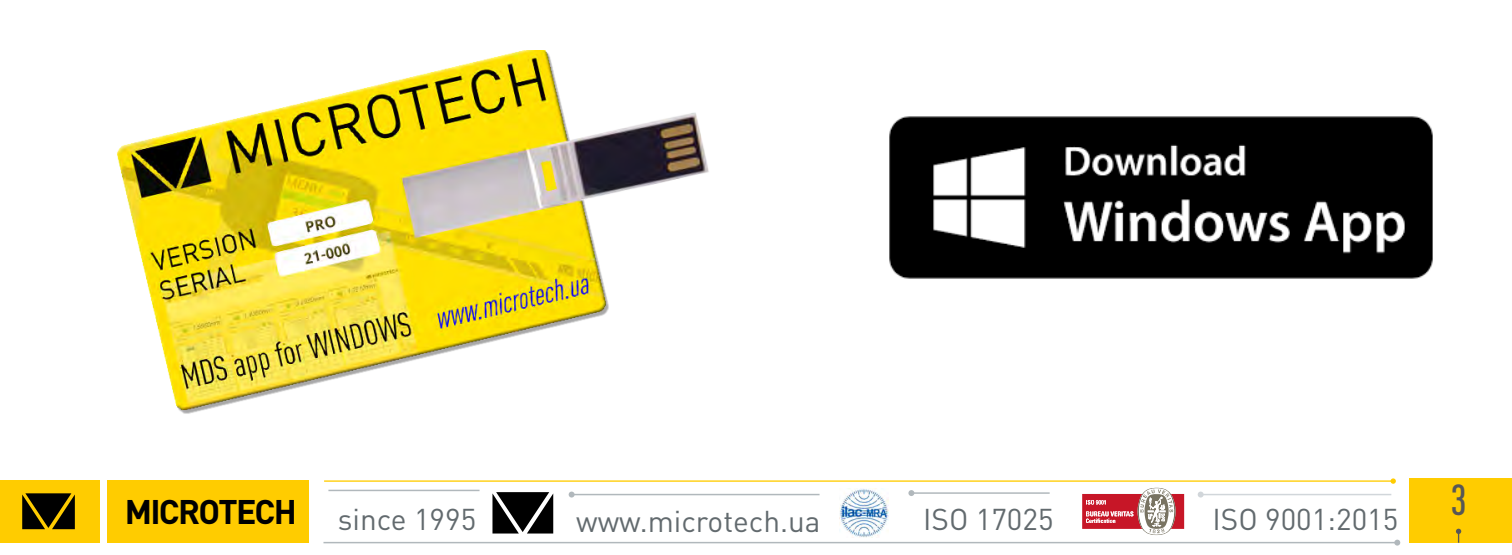

# **USB DONGLE CONNECTION**

## MDS Windows APP by MICROTECH

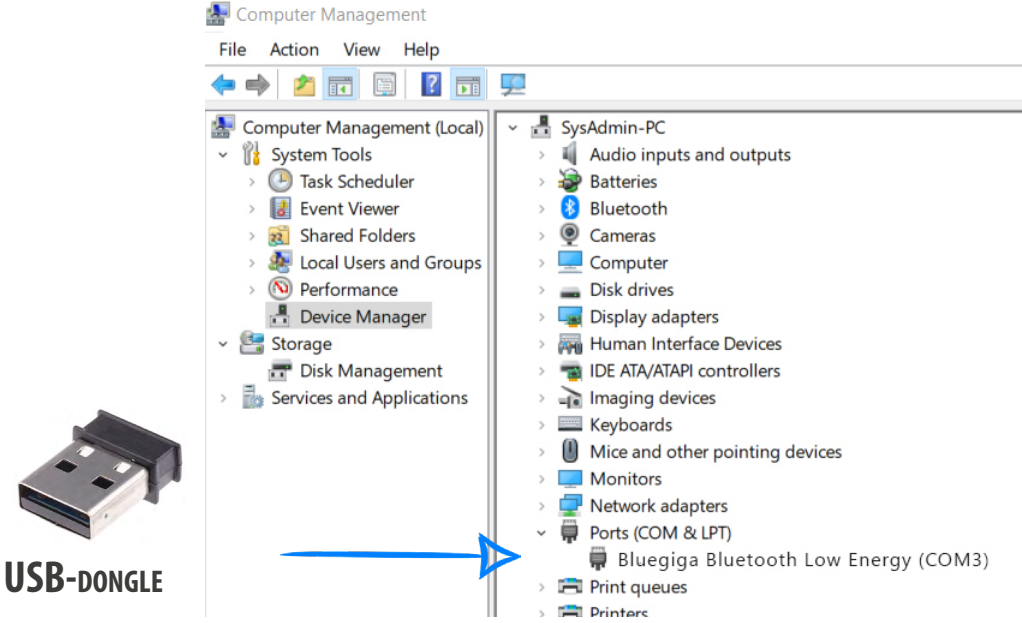

To connect instruments to PC, it is necessary to use USB-dongle on PC (*Item 299190001*) Connect USB -dongle to PC

-Check driver status on device manager

-In MDS software you can check how many USB-Dongle is active.

When USB-Dongle connected - all wireless devices around you will be displayed automatically

|                      | Microtech Data System                                                                                                    | X                             |
|----------------------|----------------------------------------------------------------------------------------------------|-------------------------------|
|                      | File Data Information Available devices                                                                                                    | mode 🗌 Auto synchronization 🕂 |
|                      |                                                                                                    |                               |
| WITHOUT USB DONGLE   | Please, atlach Montech USB dongle                                                                                                    |                               |
|                      | Attached devices                                                                                                    |                               |
|                      |                                                                                                    |                               |
|                      |                                                                                                    |                               |
|                      |                                                                                                    |                               |
|                      |                                                                                                    |                               |
|                      |                                                                                                    |                               |
|                      |                                                                                                    |                               |
|                      |                                                                                                    |                               |
|                      |                                                                                                    |                               |
|                      |                                                                                                    |                               |
|                      |                                                                                                    |                               |
|                      |                                                                                                    |                               |
|                      | USB: 0 ©ЧНПП "МИКРОТЕХ".Все права защищены                                                                                                    |                               |
|                      | == A 🖿 🧕 🛛 💆 🔍                                                                                                    | へ 🔚 🦟 🌵 ENG 10:38             |
|                      | Microtech Data System                                                                                                    | - 0 ×                         |
|                      | File Data Information                                                                                                    |                               |
|                      | Adabbie Genodes                                                                                                    |                               |
|                      | ••         ••         ••         ••         ••         ••         ••         ••         ••         ••         ••         ••         ••         ••         ••         ••         ••         ••         ••         ••         ••         ••         ••         ••         ••         ••         ••         ••         ••         ••         ••         ••         ••         ••         ••         ••         ••         ••         ••         ••         ••         ••         ••         ••         ••         ••         ••         ••         ••         ••         ••         ••         ••         ••         ••         ••         ••         ••         ••         ••         ••         ••         ••         ••         ••         ••         ••         ••         ••         ••         ••         ••         ••         ••         ••         ••         ••         ••         ••         ••         ••         ••         ••         ••         ••         ••         ••         ••         ••         ••         ••         ••         ••         ••         ••         ••         ••         ••         •         ••         ••         •• </td <td></td> |                               |
| USB DONGLE CONNECTED |                                                                                                    |                               |
|                      |                                                                                                    |                               |
|                      | Atached devices                                                                                                    |                               |
|                      |                                                                                                    |                               |
|                      |                                                                                                    |                               |
|                      |                                                                                                    |                               |
|                      |                                                                                                    |                               |
|                      |                                                                                                    |                               |
|                      |                                                                                                    |                               |
|                      |                                                                                                    |                               |
| <b>USB</b> -dongle   |                                                                                                    |                               |
|                      |                                                                                                    |                               |
|                      | Ф USB: 1 ©ЧНПП "МИКРОТЕХ".Все права защищены                                                                                                    |                               |
|                      |                                                                                                    | へ 🔄 🦽 (中) ENG 10:38           |
| •                    |                                                                                                    |                               |
| since 1995           | w microtech up ISO 17025                                                                                                    | MICROTEC                      |

# **INSTRUMENT CONNECTION**

Switch on Wireless data transfer on MICROTECH instruments -in COMPUTERIZED instruments using menu; -in WIRELESS instruments by holding the button for 2 seconds

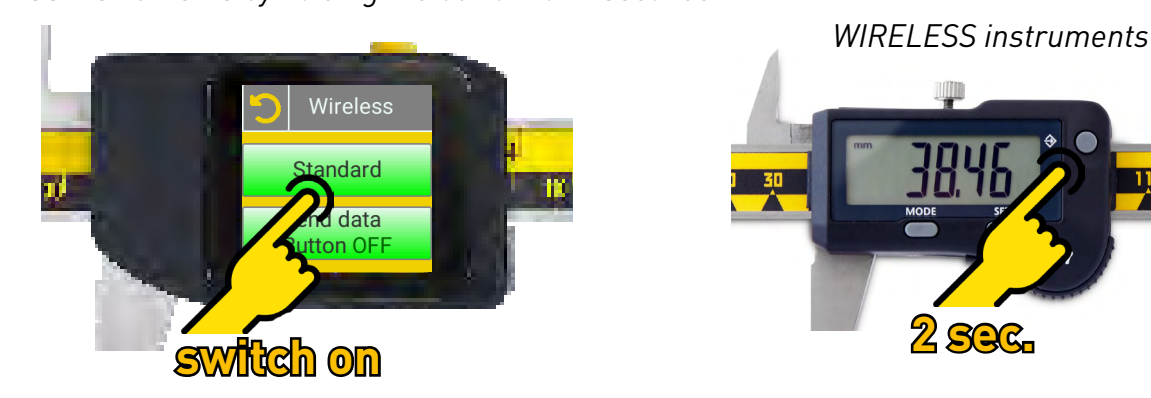

- •The device will appear on «Available devices» area
- Move selected instrument from «Available devices» area to «Activated devices» area.
- Activate Auto Synchronization to automatic activating switched on MICROTECH devices
- Select Filtering device mode in Connection menu to view only MICROTECH instruments.

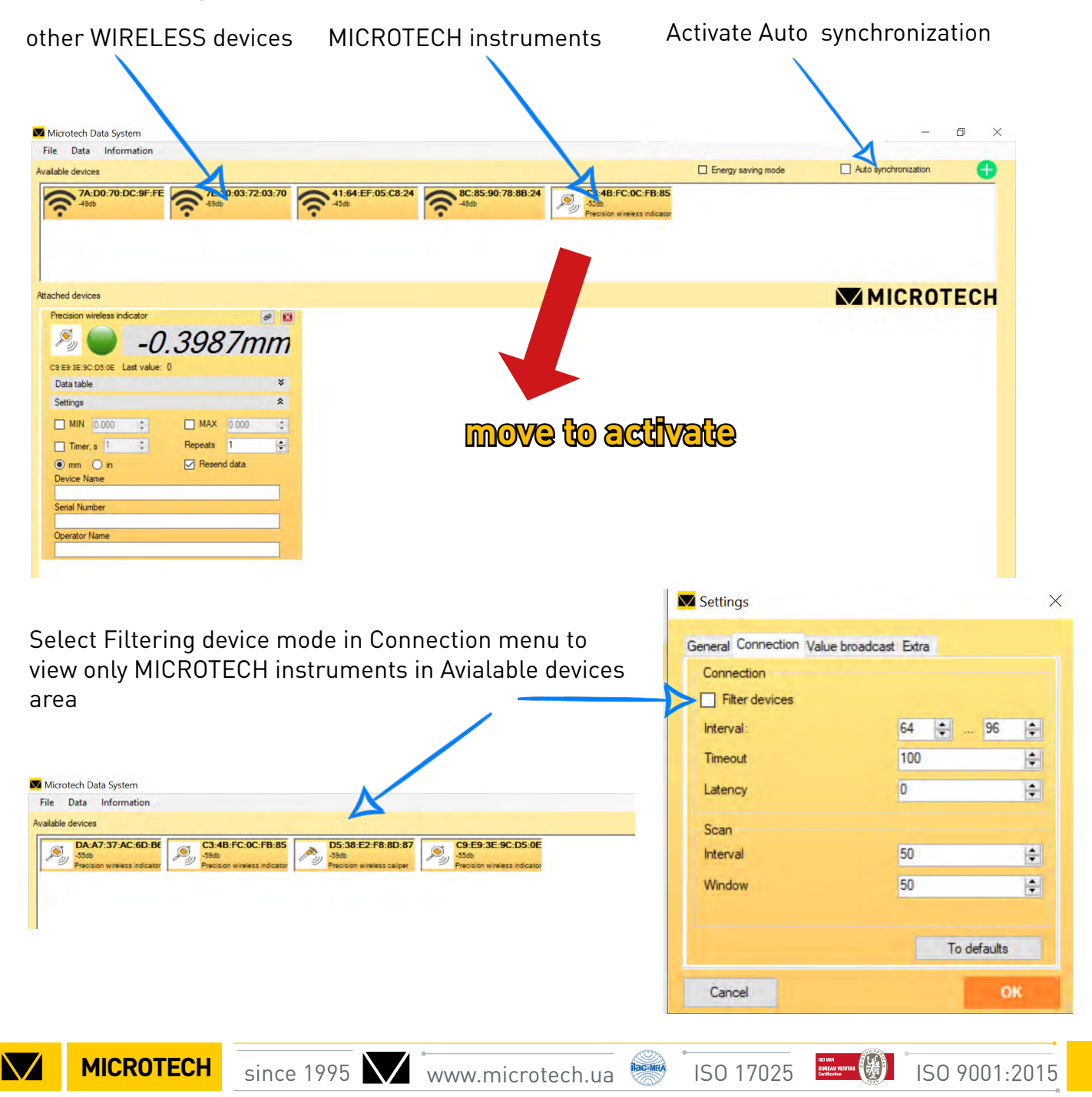

# CONNECTION MODES

### MDS Windows APP by MICROTECH

- •ALL MICROTECH instruments has 2 data transfer modes:
- **STANDARD** non stop 4 times/sec
- ECONOM by button push only
- •You can switch the data transfer mode transfer mode using menu on your device
- •Connection status indicating only in STANDARD mode
- •ECONOM mode strongly recommended for WIRELESS instruments for battery saving
- •for COMPUTERIZED instruments recomended to use STANDARD mode

#### Use STANDARD mode for COMPUTERIZED instruments

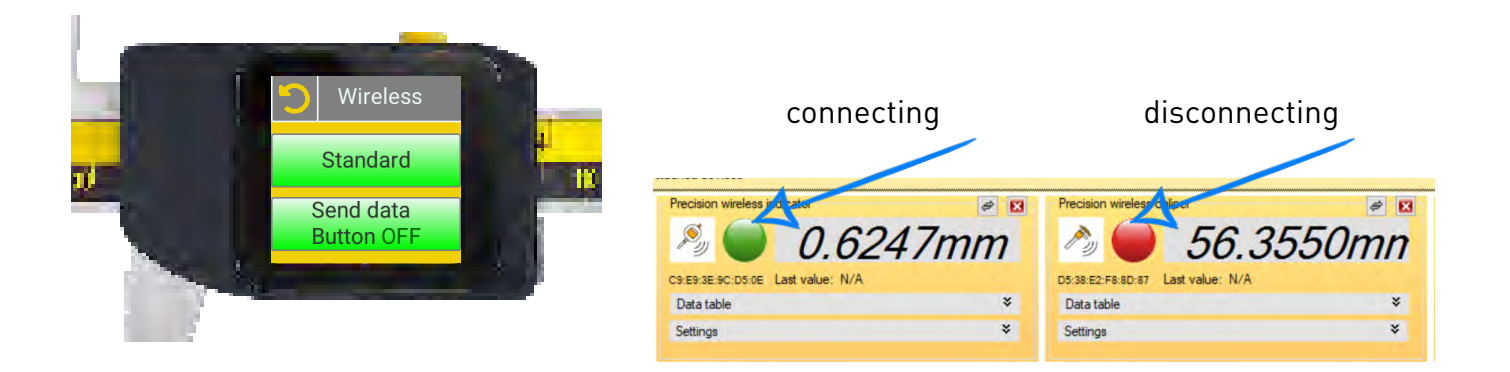

#### **STANDARD** mode advantages:

-In **STANDARD** mode data transfer can be executed via pressing the button or use touchscreen on Computerized device, by Timer on Computerized device, by actual value push in Windows app, by Timer in Windows App, by Footswitch in Windows app.

- Possible to view of connection status in app (green connected, red-disonnecting)
- -STANDARD mode is activated by default

#### ECONOMY mode for WIRELESS instruments

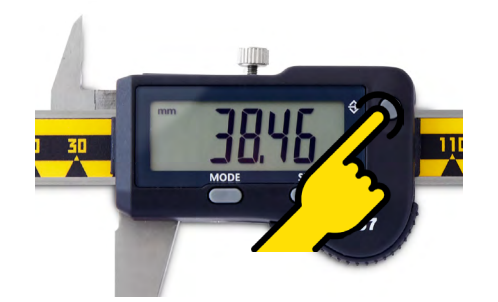

In economy mode the data transfer is carried out only by pressing the button It is necessary to activate ECONOM mode (Energy saving mode) on main screen

| Z Microtech Data System                                                 |                    | - 6                  | ) ×     |
|-------------------------------------------------------------------------|--------------------|----------------------|---------|
| File Data Information                                                   | Energy saving mode | Auto synchronization | 0       |
| 7A:D0:70:DC:9F:FE 56:03:E6:17:1B:C4 53:5F:18:94:48:14 57:DB:D8:46:78:FB |                    |                      |         |
|                                                                         |                    |                      |         |
|                                                                         |                    |                      | MODOTE  |
| since 1995 🗸 www.microtech.ua 🔭 ISO 1702                                | 5 CURRAN VERTAS    | )1:2015              | MICRUIE |

# **MEASURING PROCESS**

## MDS Windows APP by MICROTECH

Connect USB dongle and power on Wireless or Computerized devices.

Wireless and Computerized devices will be appeared in Available devices area

To start data transfer move them to Attached devices area. If Auto synchronization is switched on, devices will be moved to Attached devices area automatically.

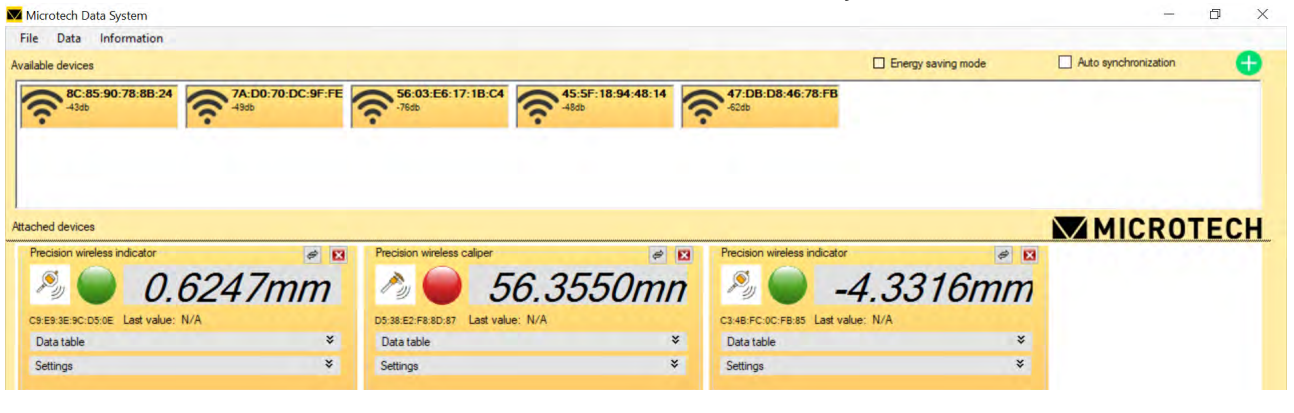

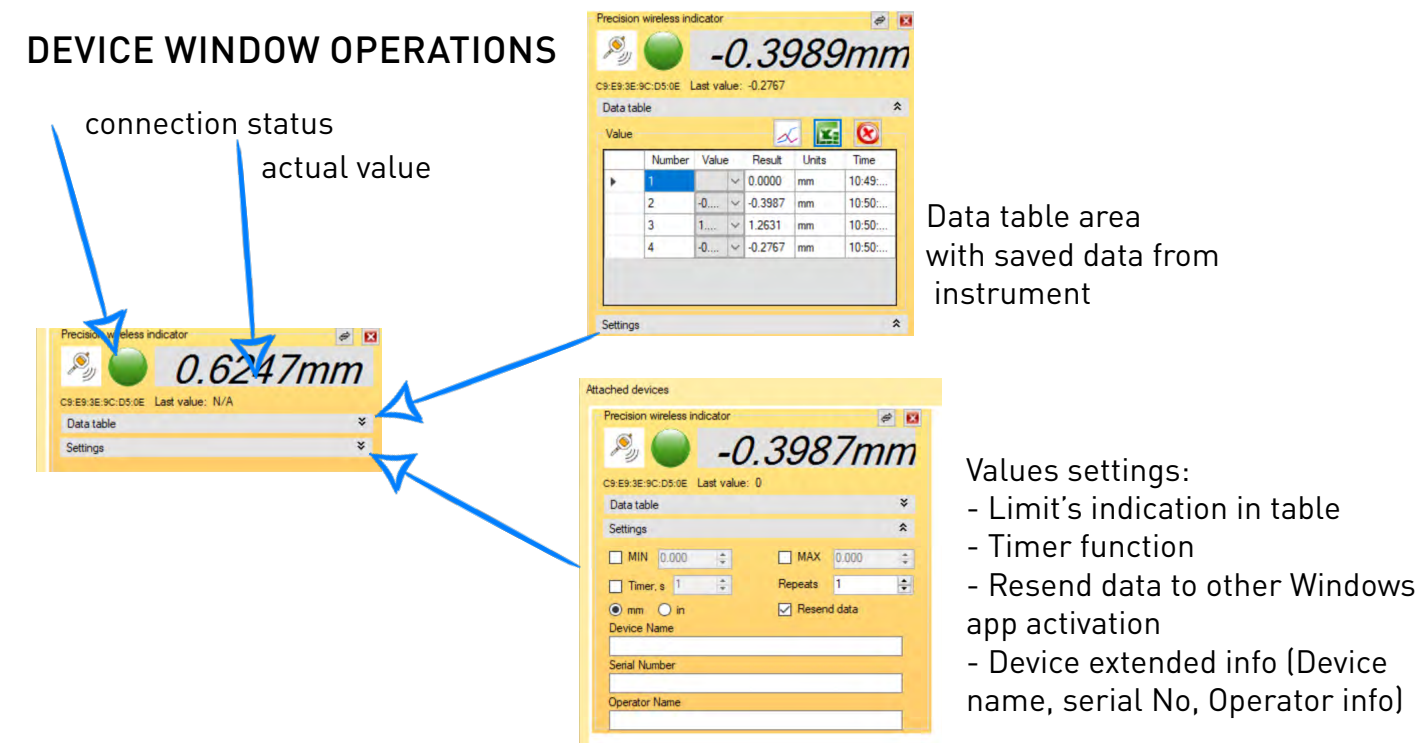

#### **RESOLUTION & UNIT SELECTION**

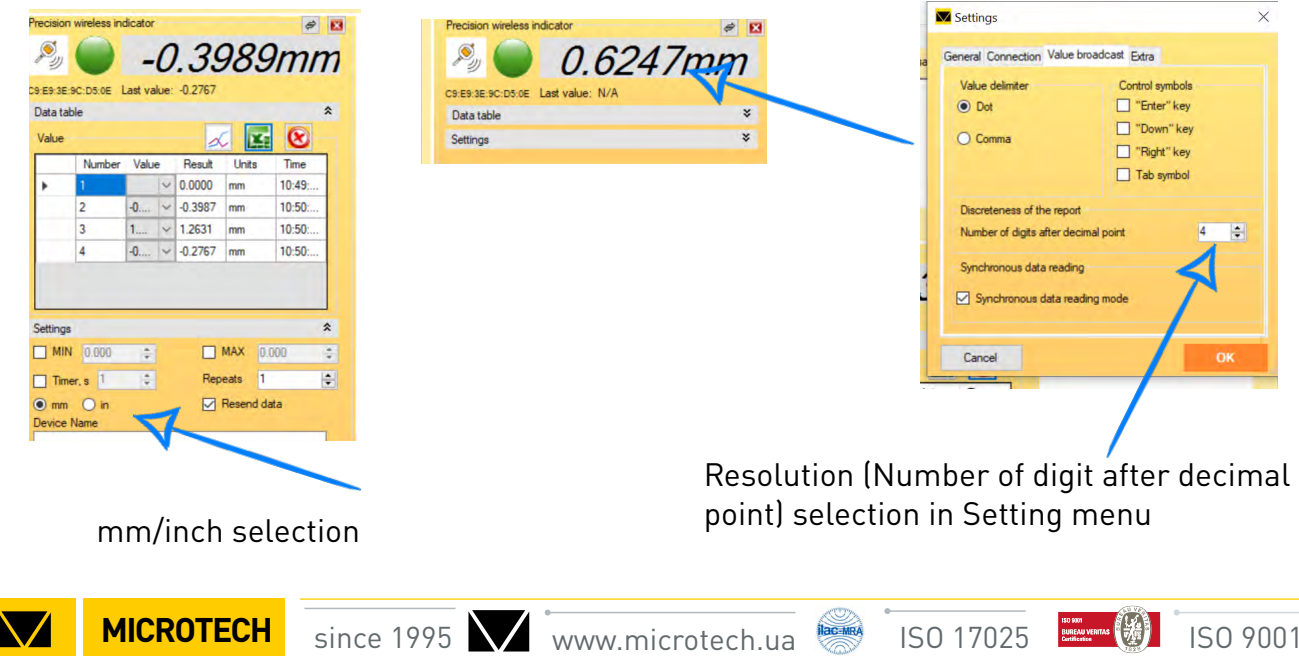

ISO 9001:2015

# **SAVE & RESEND VALUES**

## MDS Windows APP by MICROTECH

#### How to save values to table in STANDARD mode:

by pressing the button or tapping touch screen on your device by timer activating inside instrument by pushing actual value on MDS Windows app by timer activating on MDS Windows app by footswitching on MDS Windows app

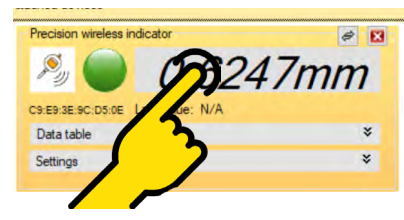

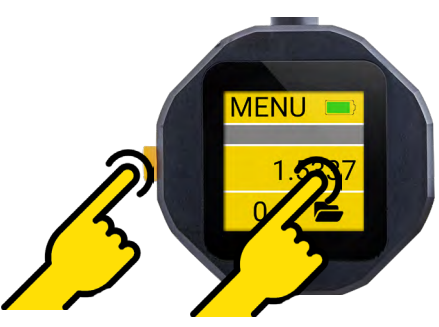

#### **RESEND VALUES**

Actual values (receiving from instrument) can be Resend to any Windows app.

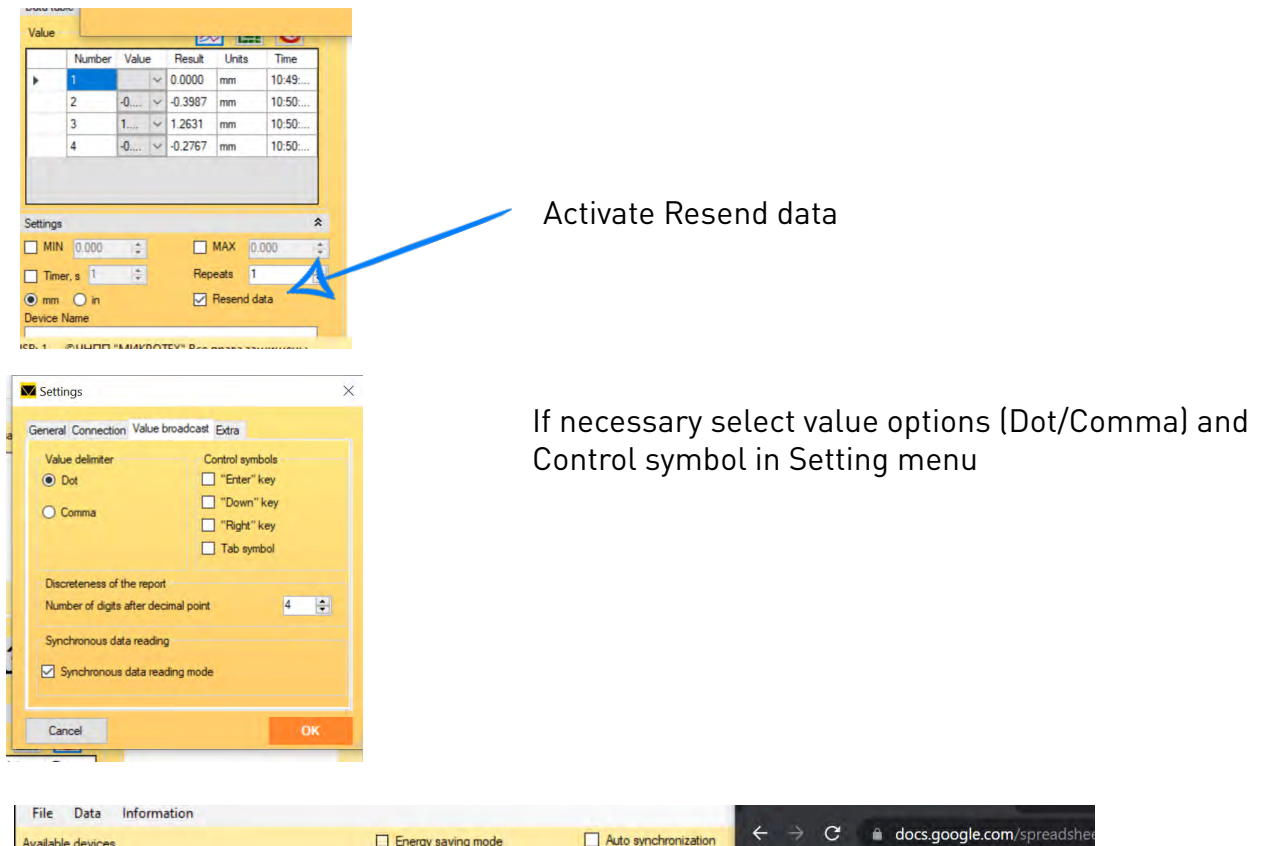

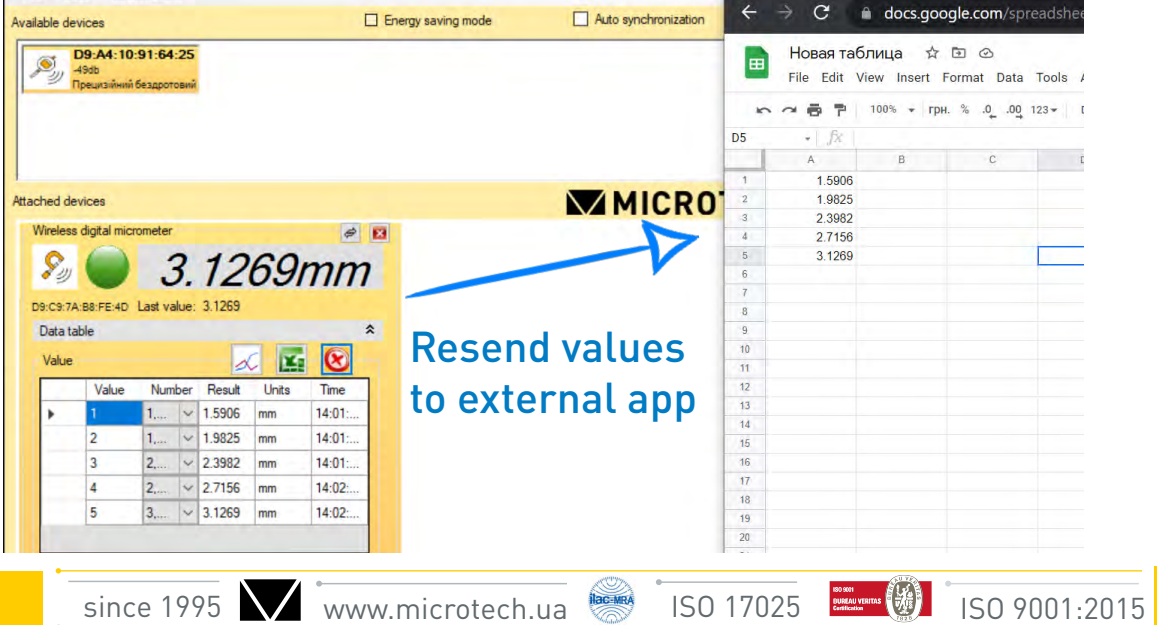

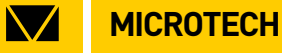

# **EXPORT DATA & GRAPH**

## MDS Windows APP by MICROTECH

| ta tab       | ole          |       |   |         | _      |        | * |
|--------------|--------------|-------|---|---------|--------|--------|---|
| /alue        |              |       |   | 1       |        | 8      |   |
|              | Number       | Value | e | Result  | Units  | Time   |   |
| •            | 1            |       | ~ | 0.0000  | mm     | 10:4   |   |
|              | 2            | -0    | ~ | -0.3987 | mm     | 10:50: |   |
|              | 3            | 1     | ~ | 1.2631  | mm     | 10:50: |   |
|              | 4            | -0    | ~ | -0.2767 | mm     | 10:50: |   |
| ettings      |              |       |   |         |        |        | * |
|              | 0.000        | *     |   |         | MAX 0  | .000   | * |
| ] Time       | er, s 1      | \$    |   | Rep     | eats 1 |        | - |
| mm<br>vice l | ) in<br>Name |       |   |         | Resend | lata   |   |

| 🔽 Report generation                                                                                           |                  | ? ×           |  |  |  |  |  |  |  |
|----------------------------------------------------------------------------------------------------|------------------|---------------|--|--|--|--|--|--|--|
| File format                                                                                                   |                  |               |  |  |  |  |  |  |  |
| <ul> <li>XLS format</li> </ul>                                                                                | CSV format       | O PDF format  |  |  |  |  |  |  |  |
| Reports can be generated if MS Excel installed.<br>PDF report can be generated only if supported by MS Excel. |                  |               |  |  |  |  |  |  |  |
| Data for export                                                                                               |                  |               |  |  |  |  |  |  |  |
| Device name                                                                                                   | MAC-address      | Serial number |  |  |  |  |  |  |  |
| Operator name                                                                                                 | Operation number | ✓ Value       |  |  |  |  |  |  |  |
| 🗹 Unit                                                                                                    | 🗹 Time           |               |  |  |  |  |  |  |  |
| Report template                                                                                               |                  |               |  |  |  |  |  |  |  |
| <ul> <li>Without template</li> </ul>                                                                          | 🔘 Default        |               |  |  |  |  |  |  |  |
| 0                                                                                                    |                  | Browse        |  |  |  |  |  |  |  |
| Save as                                                                                                    |                  |               |  |  |  |  |  |  |  |
|                                                                                                    |                  | Browse        |  |  |  |  |  |  |  |
| Cancel                                                                                                    |                  | ОК            |  |  |  |  |  |  |  |

Export saved data table values for external files

Select necessary to save columns on Data for export subsection csv report can be generated in any Windows PC xls report can be generated if MS Excel installed on your PC pdf report can be generated only if supported by MS Excel (the latest versions)

Example of exported xls file

|    | Â            | В                 | C       | D   | E | F | G | H | 1 | J | K | L |
|----|--------------|-------------------|---------|-----|---|---|---|---|---|---|---|---|
| 1  | 7/13/2021    | 11:01             | AM      |     |   |   |   |   |   |   |   |   |
| 2  |              |                   |         |     |   |   |   |   |   |   |   |   |
| 3  | MAC-address: | C9:E9:3E:9C:D5:0E |         |     |   |   |   |   |   |   |   |   |
| 4  | Device       | name:             |         |     |   |   |   |   |   |   |   |   |
| 5  | Serial       | number:           |         |     |   |   |   |   |   |   |   |   |
| 6  | Operator     | name:             |         |     |   |   |   |   |   |   |   |   |
| 7  | MIN:         | -1.5554           |         |     |   |   |   |   |   |   |   |   |
| 8  | AVG:         | -0.13             |         |     |   |   |   |   |   |   |   |   |
| 9  | MAX:         | 2.3685            |         |     |   |   |   |   |   |   |   |   |
| 10 |              | 1 10:51:45.680    | -1.5547 | mm  |   |   |   |   |   |   |   |   |
| 11 | 1            | 2 10:51:46.884    | -1.5551 | mm  |   |   |   |   |   |   |   |   |
| 12 | 1            | 3 10:51:47.363    | -1.5554 | mm  |   |   |   |   |   |   |   |   |
| 13 |              | 4 10:51:48.719    | 1.645   | mm  |   |   |   |   |   |   |   |   |
| 14 |              | 5 10:51:49.757    | 2.3685  | mm  |   |   |   |   |   |   |   |   |
| 15 |              |                   |         |     |   |   |   |   |   |   |   |   |
| 16 |              |                   |         |     |   |   |   |   |   |   |   |   |
| 17 |              |                   |         |     |   |   |   |   |   |   |   |   |
| 18 |              |                   | -       |     |   |   |   |   |   |   |   |   |
| 19 |              |                   |         |     |   |   |   |   |   |   |   |   |
| 20 |              |                   |         | 1   |   |   |   |   |   |   |   |   |
| 21 |              |                   |         | 1   |   |   |   |   |   |   |   |   |
| 22 |              |                   |         |     |   |   |   |   |   |   |   |   |
| 23 |              |                   |         |     |   |   |   |   |   |   |   |   |
| 24 |              |                   |         | 1   |   |   |   |   |   |   |   |   |
| 25 |              |                   |         |     |   |   |   |   |   |   |   |   |
| 26 |              |                   |         |     |   |   |   |   |   |   |   |   |
| 27 |              |                   |         |     |   |   |   |   |   |   |   |   |
| 28 |              |                   |         |     |   |   |   |   |   |   |   |   |
| 29 |              |                   | 1.1.1   | 1.1 |   |   |   |   |   |   |   |   |

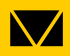

ILAC MRA

# GRAPH

# MDS Windows APP by MICROTECH

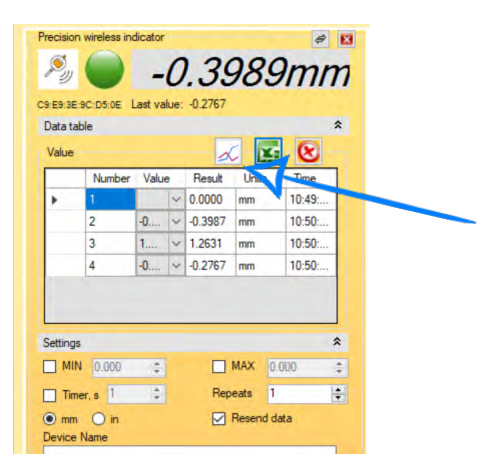

Export saved values to Graph mode Graph can be saved to png format

#### Single Graph or Graph with Tutorial.

#### Simple Graph

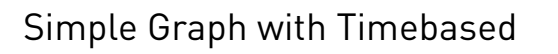

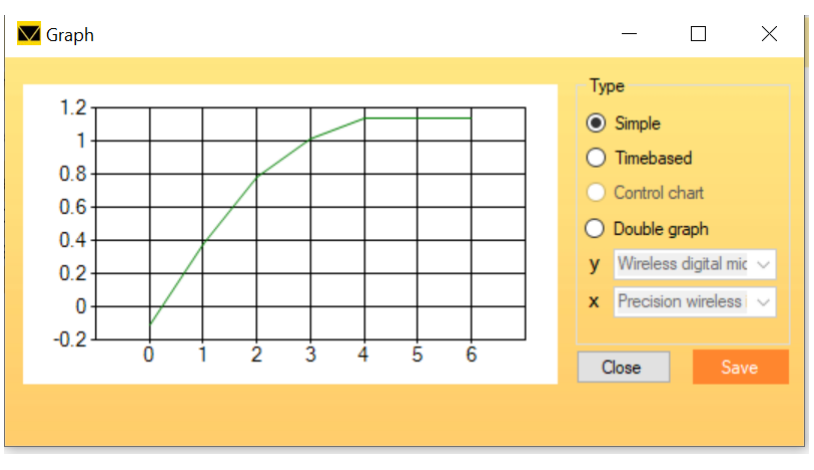

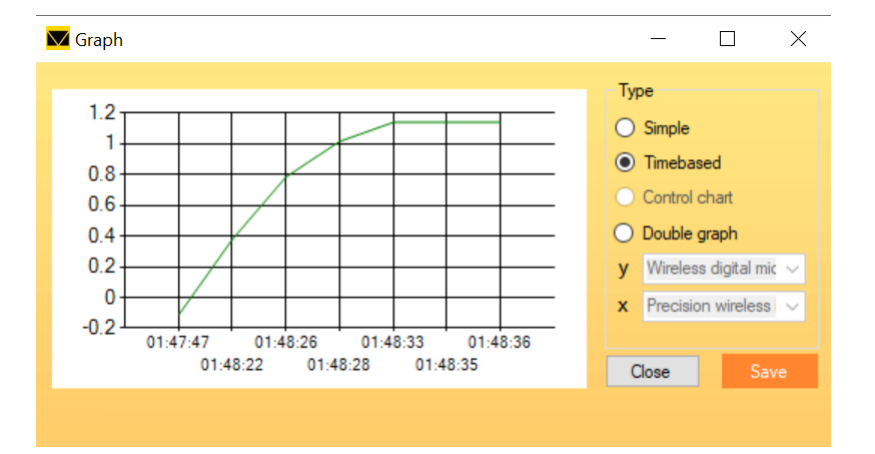

#### 2D Doublegraph For special measuring solutions

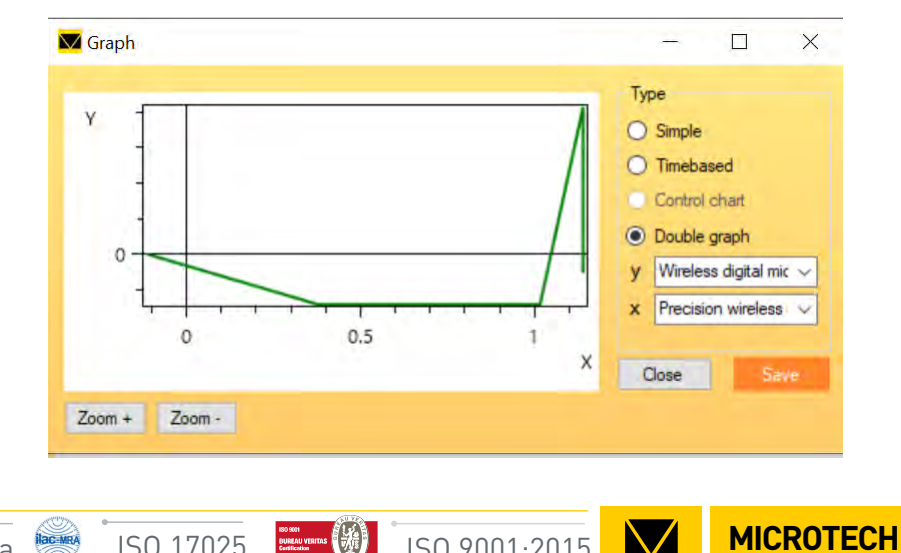

ISO 17025

ISO 9001:2015

 $\bigvee$ 

# **SETTINGS & REGISTRATION**

## MDS Windows APP by MICROTECH

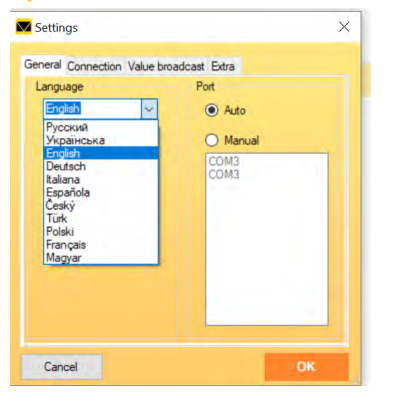

#### Language selection in Setting menu

Short guide in Information menu

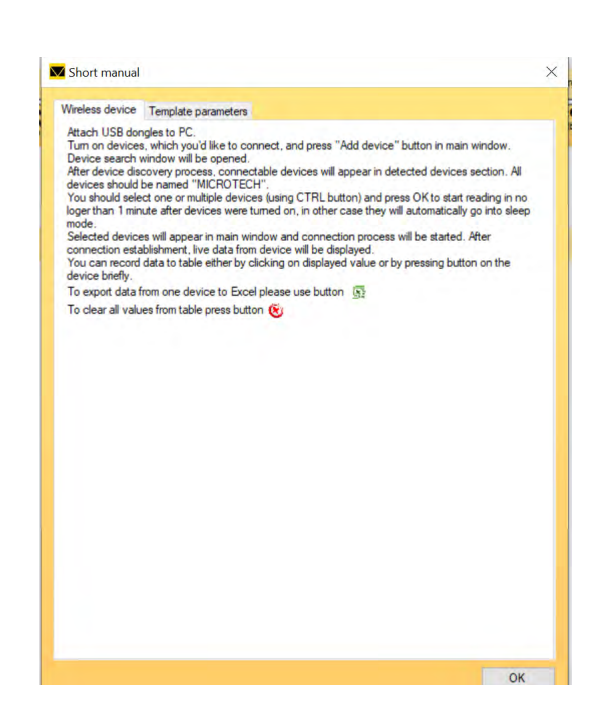

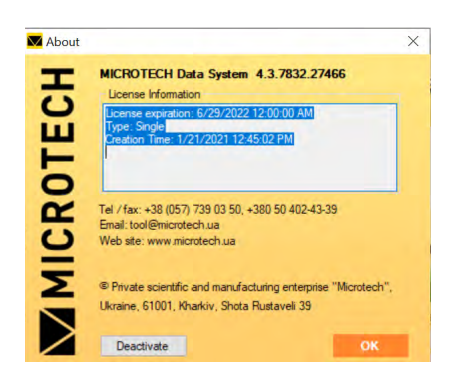

#### MDS app versions info

#### Update to PRO version

To activate PRO version (must be pre-paid via your local distributor) open Register product sub-menu

Copy and send activation code to tool@ microtech.ua. After checking we will send you activation license key.

Add activation key to activation area and press OK.

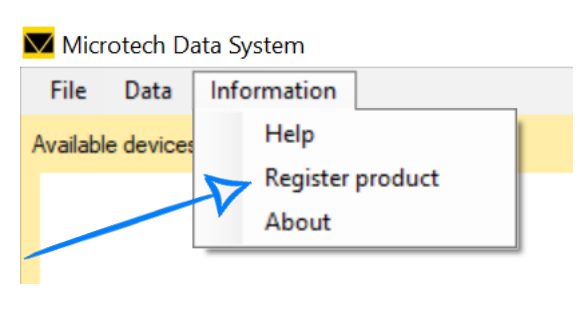

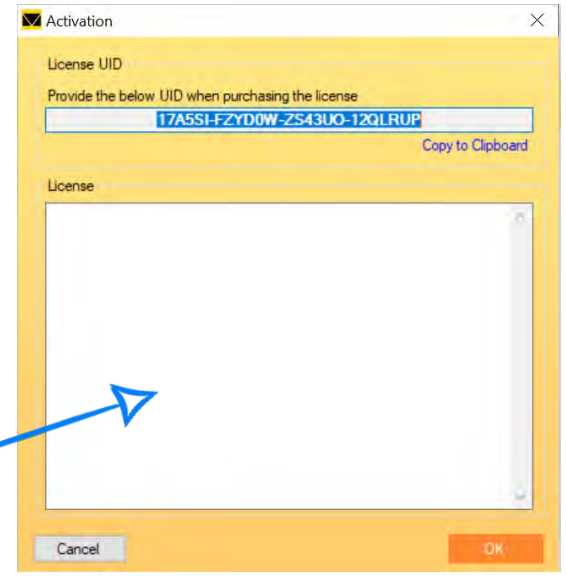

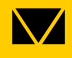

since 1995 www.microtech.ua

ilac-MR

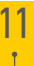

#### MICROTECH

innovative measuring instruments

since 1995 www.microtech.ua

61001, Kharkiv, Ukraine, str. Rustaveli, 39

tel.: +38 (057) 739-03-50 www.microtech.ua tool@microtech.ua

Change without prior notice

 $\searrow$ 

ISO 9001:2015

MICROTECH

ISO 17025

ILAC-MRA